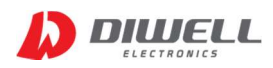

# WCM Testkit

# 윈도우 프로그램 사용자 설명서

(※ 본 상품은 납땜 가능한 인두기가 필요합니다.)

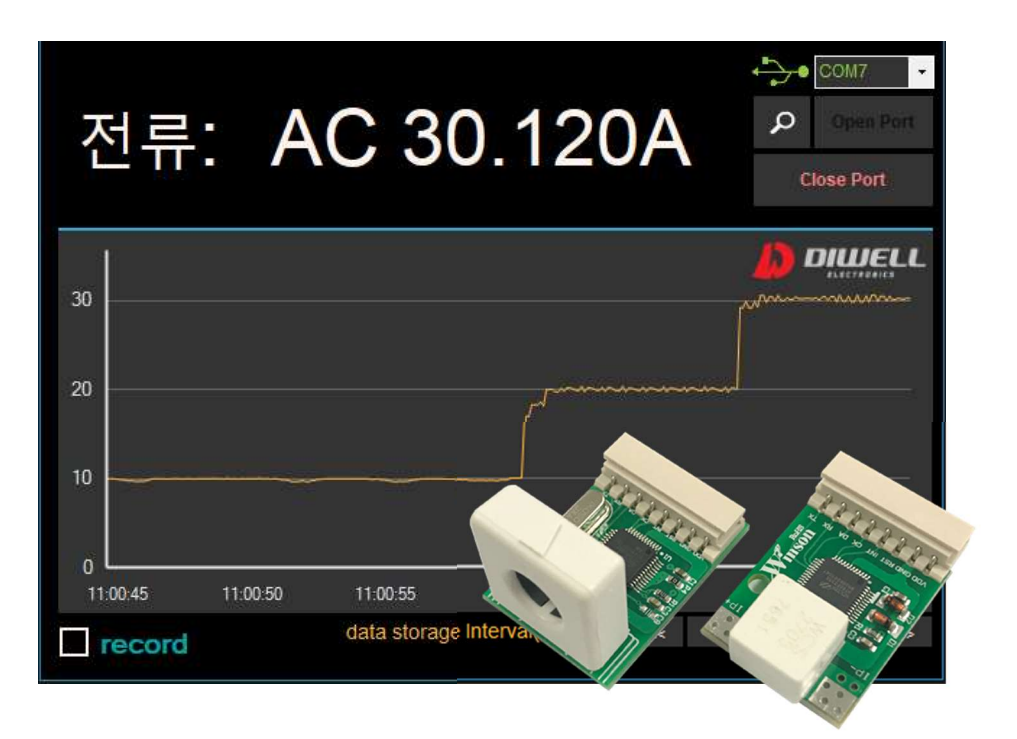

| 1. 개 요 ••••••••••••       |
|---------------------------|
| 2. 제품 구성품 •••••••••••     |
| 3. 제품 설치 방법 •••••••• 2쪽   |
| 4. 프로그램 실행 ••••••••••     |
| 5. 데이터 저장 •••••••••• 7쪽   |
| 6. 주의 사항 ••••••••••• 11쪽  |
| 7. 자주 묻는 질문 •••••••• 11쪽  |
| 8. 지원 모델명 ••••••••••• 12쪽 |
|                           |

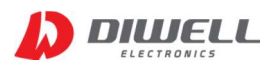

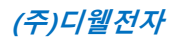

#### 1. 개 요

본 문서는 Winson 社의 전류센서모듈 WCM series 제품과의 통신을 위해 제공되는 윈도우 프로그램 설명서 입니다.

윈도우 프로그램 제공의 의미는 다음과 같습니다.

- 전류 측정값을 윈도우 환경(Windows 10)에서 곧바로 확인하고자 하는 경우.

- 전류 측정 기록이 필요할 경우.(txt 파일로 저장됩니다.)
- 본 프로그램은 현장 관리를 위한 전문 프로그램이 아닙니다. 예상치 못한 버그가 있을 수 있습니다.
- 본 프로그램은 Winson 社의 WCM 모듈만 연결하여 사용이 가능합니다.

#### 2. 제품 구성품.

제품 수령 후 구성품이 전부 들어 있는지 먼저 확인 후, 누락된 제품이 있으면 당사로 연락 바랍니다.

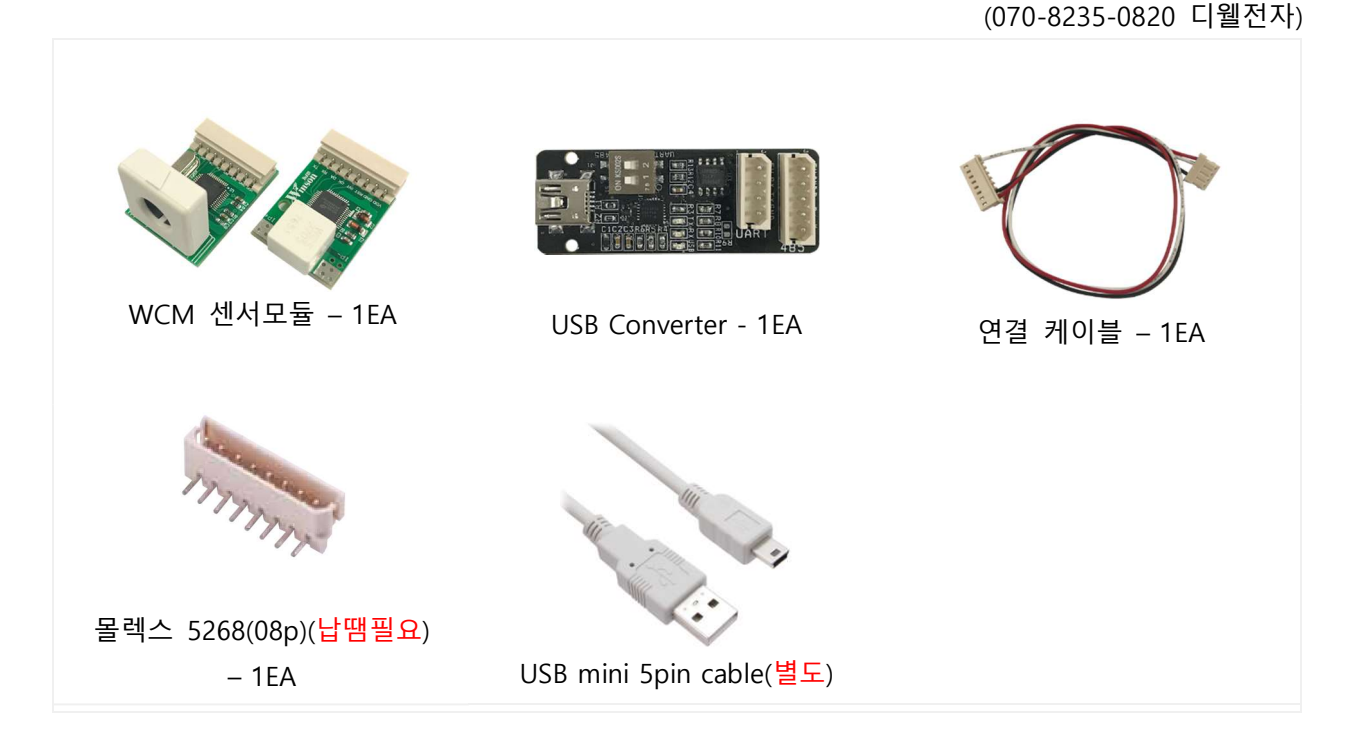

※ WCM 센서 모듈은 구매하신 모델에 해당하는 제품만 1개가 포함됩니다.

※ 위 이미지는 실물과 다를 수 있으며, 사정에 따라 일부 품목이 변경될 수 있습니다.

※ 구성품을 분실하거나 파손하였을 경우 디웰전자로 문의하여 추가로 구매하시기 바랍니다.

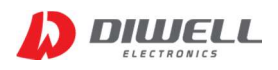

### 3. 제품 설치 방법

- ▶ 디웰전자 쇼핑몰에서 PC용 프로그램 압축파일을 다운받습니다.
   윈도우 프로그램은 모든 WCM 모듈과 호환됩니다. 모듈별로 따로 다운로드할 필요가 없습니다.
   링크 : http://diwellshop.com/product/detail.html?product\_no=808
- ▶ 압축해제 후 "CP210x\_Windows\_Drivers" 폴더의 드라이버 설치파일을 관리자 권한으로 실행합니다. 이름 수정한 날짜 x64 2018-01-10 오후 x86 2018-01-10 오후 SCP210xVCPInstaller\_x64.ex 017 00 20 DTH 열기(0) SCP210xVCPInstaller\_x86.ex 📢 관리자 권한으로 실행(A) dpinst.xml 호환성 문제 해결(Y) SLAB\_License\_Agreement\_ slabvcp.cat 시작 화면에 고정(P) © CP210xVCPInstaller\_x64.zip⊆ slabvcp.inf v6-7-5-driver-release-note O CP210xVCPInstaller\_x64.7z로 🗿 반디집으로 압축하기(L)... Windows10 64bit 일 경우 : CP210xVCPInstaller\_x64.exe 우클릭 → 관리자권한 실행 Windows10 32bit 일 경우 : CP210xVCPInstaller\_x86.exe 우클릭 → 관리자권한 실행
- ▶ USB Converter 와 Mini USB B-type Cable(별도구매) 을 이용해 PC와 연결합니다.
- ▶ 제어판 → 시스템 → 장치관리자 → 포트 : COM 포트 번호 확인

| 🛃 장치 관리자                                                                                                    |                                                                                                    | - 🗆 X                                                                                                    |
|----------------------------------------------------------------------------------------------------|----------------------------------------------------------------------------------------------------|----------------------------------------------------------------------------------------------------|
| 파일(F) 동작(A) 모기(V) 도움일(H)<br>(추 타) [1] [1] [1] [1] [1] [1] [2] [1] [2] [2] [2] [2] [2] [2] [2] [2] [2] [2                                                                                                    | Silicon Labs CP210x USB to UA                                                                                                    | RT Bridge(COM4) 속성 X                                                                                                    |
| ▼ <ul> <li>TKLee</li> <li>IDE ATA/ATAPI 컨트롤러</li> <li>UIE ATA/ATAPI 컨트롤러</li> <li>IDE ATA/ATAPI 컨트롤러</li> <li>IDE ATA/ATAPI 컨트롤러</li> </ul> <li>IDE ATA/ATAPI 컨트롤러</li> <li>IDE ATA/ATAPI 컨트롤러</li> <li>IDE ATA/ATAPI 컨트롤러</li> <li>IDE ATA/ATAPI 컨트롤러</li> <li>IDE ATA/ATAPI 컨트롤러</li> <li>IDE ATA/ATAPI 컨트롤러</li> <li>IDE ATA/ATAPI 컨트롤러</li> <li>IDE ATA/ATAPI 컨트롤러</li> <li>IDE ATA/ATAPI 컨트롤터</li> <li>IDE ATA/ATAPI 컨트属 COM 컨EŻE PCURE COM4)</li> <li>IDE ATA/ATAPI 컨트属 COM 컨EŻE PCURE COM4)</li> | 일반 포트 설정 드라이버<br>Silicon Labs CP210<br>드라이버 공급자:<br>드라이버 날짜:<br>드라이버 바전:<br>디지털 서명자:<br>드라이버 정보(I)<br>드라이버 업데이트(P)<br>드라이버 올백(R)<br>디바이스 사용 안 함(D) | 자세히 이벤트 전원 관리<br>x USB to UART Bridge(COM4)<br>Silicon Laboratories Inc.<br>2016-03-28<br>6.7.3.350<br>Microsoft Windows Hardware Compatibility<br>설치된 드라이버 파일에 대한 세부 정보를 표시<br>입니다.<br>이 디바이스용 드라이버를 업데이트합니다.<br>드라이버 업데이트 후 장치가 작동하지 않는<br>경우 이전 드라이버로 롤백합니다. |
| > 隔離 휴면 인터페이스 장지                                                                                                    | 디바이스 제거(U)                                                                                                    | 시스템에서 니바이스들 세거합니나(고급).<br>확인 취소                                                                                                    |

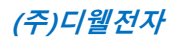

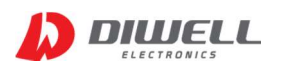

▶ WCM 모듈 제품과 연결하려면 몰렉스 커넥터 납땜이 필요합니다. 아래 그림과 같이 커넥터를 결합한 후 빨간 타원 부분의 8핀 모두 납땜을 해주시기 바랍니다. 결합 방향이 반대로 바뀌면 절대 안됩니다.

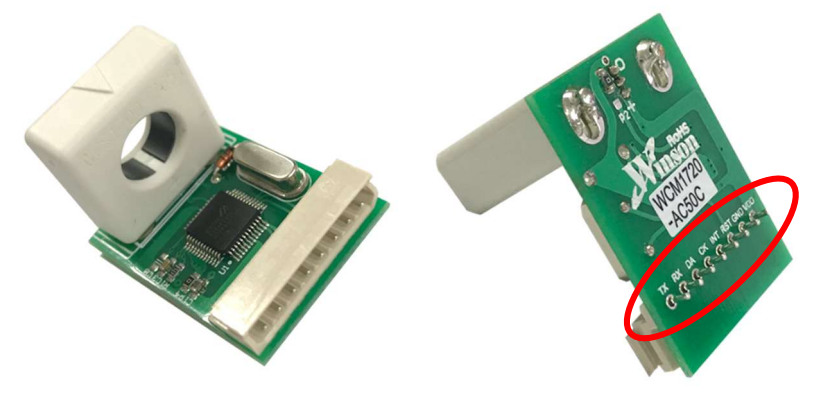

▶ USB Converter 의 스위치를 전부 ON 반대방향(UART)으로 위치합니다. (아래 그림 참고)

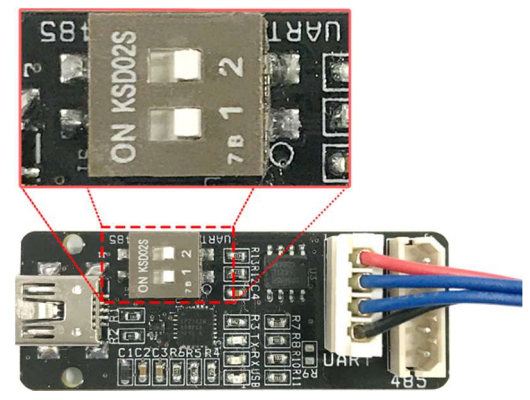

▶ 구성품의 "연결 케이블"을 통해 WCM 모듈과 USB converter를 연결 합니다.
 4pin 이 USB converter에, 8pin 은 WCM 모듈에 체결하세요. (아래 그림 참고)

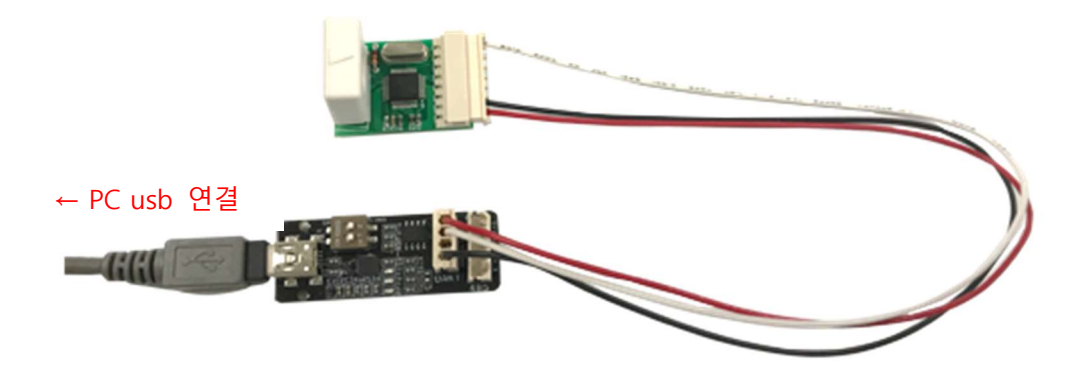

▶ 측정할 부하의 두 선중 한선만 센서에 연결하십시오.
 AC : 방향 관계 없이 연결하세요.
 DC : 홀 관통형 모듈일 경우 센서 상단의 화살표가 전류가 흐르는 방향입니다.
 납땜형태의 모듈일 경우 IP+ → IP- 가 정방향입니다.

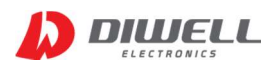

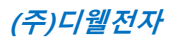

#### 4. 프로그램 실행

- ▶ 앞서 설명한 디웰전자 쇼핑몰에서 다운받은 압축 파일에서 WCM\_Series\_Test\_Program 파일(exe) 을 실행합니다.
- ▶ 프로그램을 실행하면 아래 그림과 같은 모델 선택 화면이 나타납니다. ListView에는 선택된 모듈의 간략한 정보가 뜹니다.

| WCM Series Test Program R0 |       |              |              | 1 <del>918</del> | j.   | ı x       | 8<br>6 |
|----------------------------|-------|--------------|--------------|------------------|------|-----------|--------|
|                            |       |              |              |                  |      |           |        |
|                            |       |              |              |                  |      |           |        |
|                            | 모델    | 선택 후 Ente    | er 버튼을 누르세요. |                  |      |           |        |
|                            | (AC)V | VCM1810-AC50 | )C           |                  |      |           |        |
|                            | No    | Parameter    | Description  |                  |      |           |        |
|                            | 0     | 동작전압         | 5V           |                  |      |           |        |
|                            | 1     | 측정 범위        | [AC]0~10A    |                  |      |           |        |
|                            | 2     | 정확도          | (0~3A)±30mA  |                  |      |           |        |
|                            | 3     |              | (3~10A)±1%   |                  |      |           |        |
|                            | 4     | resolution   | 20mA         |                  |      |           |        |
|                            |       |              |              |                  |      |           |        |
|                            |       |              |              |                  |      |           |        |
|                            |       |              |              |                  |      |           |        |
|                            | 1     | E            | nter         |                  |      |           |        |
|                            |       |              |              |                  |      |           |        |
|                            |       |              |              |                  |      |           |        |
|                            |       |              |              |                  |      |           |        |
|                            |       |              |              |                  |      |           |        |
|                            |       |              |              |                  | Wine | dows 10 전 | olo    |

- < 초기 실행 화면 >
- ▶ 콤보박스를 클릭하면 선택 가능한 제품의 이름이 리스트에 나타납니다.

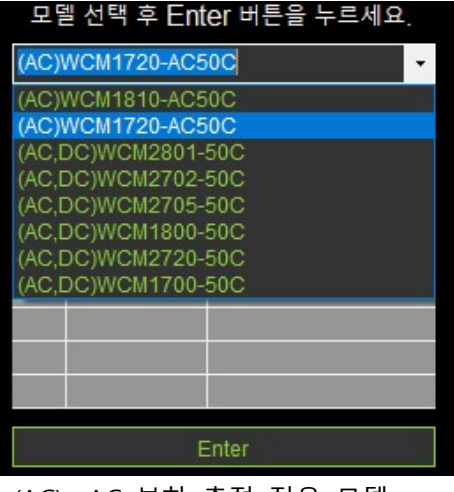

(AC): AC 부하 측정 전용 모델 (AC,DC): AC/DC 부하 전부 측정 가능 모델

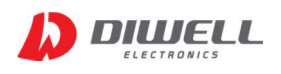

▶ 구매하신 WCM의 모델을 선택 후 하단의 "Enter" 버튼을 클릭하세요.

※ 모듈에 따라 통신 규칙이 다릅니다. 따라서 모듈명을 잘 못 선택하면 경우에 따라 오동작을 할 수 있으니 반드시 모델명 선택이 틀리지 않도록 하십시오.

| 모델 선택 후 Enter 버튼을 누르세요. |                   |             |  |  |  |  |  |  |  |  |
|-------------------------|-------------------|-------------|--|--|--|--|--|--|--|--|
| (AC)                    | (AC)WCM1720-AC50C |             |  |  |  |  |  |  |  |  |
| No                      | Parameter         | Description |  |  |  |  |  |  |  |  |
| 0                       | 동작전압              | 5V          |  |  |  |  |  |  |  |  |
| 1                       | 측정 범위             | [AC]0~20A   |  |  |  |  |  |  |  |  |
| 2                       | 정확도               | (0~5A)±50mA |  |  |  |  |  |  |  |  |
| 3                       |                   | (5~20A)±1%  |  |  |  |  |  |  |  |  |
| 4                       | resolution        | 40mA        |  |  |  |  |  |  |  |  |
|                         |                   |             |  |  |  |  |  |  |  |  |
|                         |                   |             |  |  |  |  |  |  |  |  |
|                         |                   |             |  |  |  |  |  |  |  |  |
|                         | Enter             |             |  |  |  |  |  |  |  |  |

▶ 아직 통신이 시작되지 않은 초기 화면 입니다.

제어판에서의 COM 번호와 프로그램에서 나타난 번호가 일치하는지 확인 후 "Open Port" 버튼을 누릅니다. 만약 USB converter를 연결하지 않고 프로그램을 먼저 실행했다면 Usb 연결 후 돋보기 아이콘을 클릭하여 통신 포트를 찾기 바랍니다.

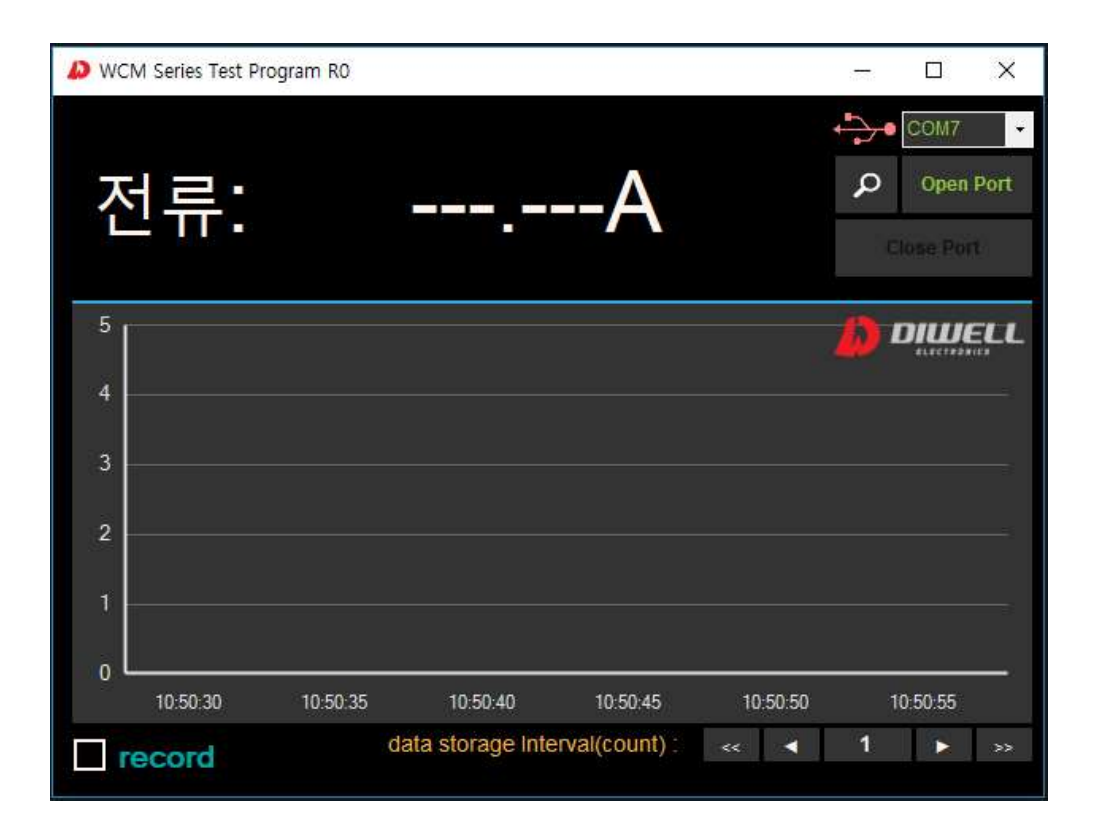

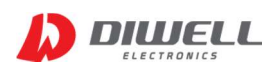

▶ WCM 제품들은 마스터에서 제어할 수 없습니다. 전원 공급이 이루어 지면 모듈에서 전류 측정 후에 전류값을 UART를 통해 자동 전송합니다. 따라서 연결에 문제가 없다면, 포트가 열리자마자 측정된 전류 값이 표현됩니다.

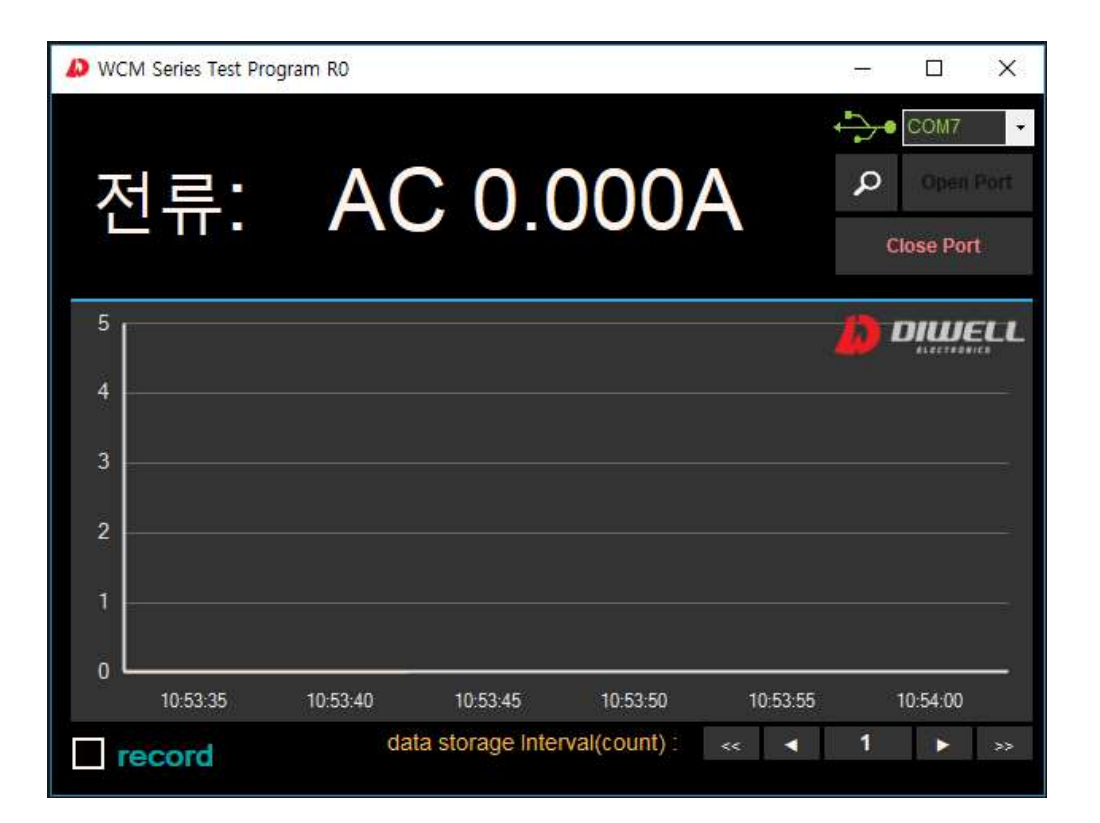

▶ 전류 측정 예시 1:10A 측정 화면.(전류 계측기 비교)

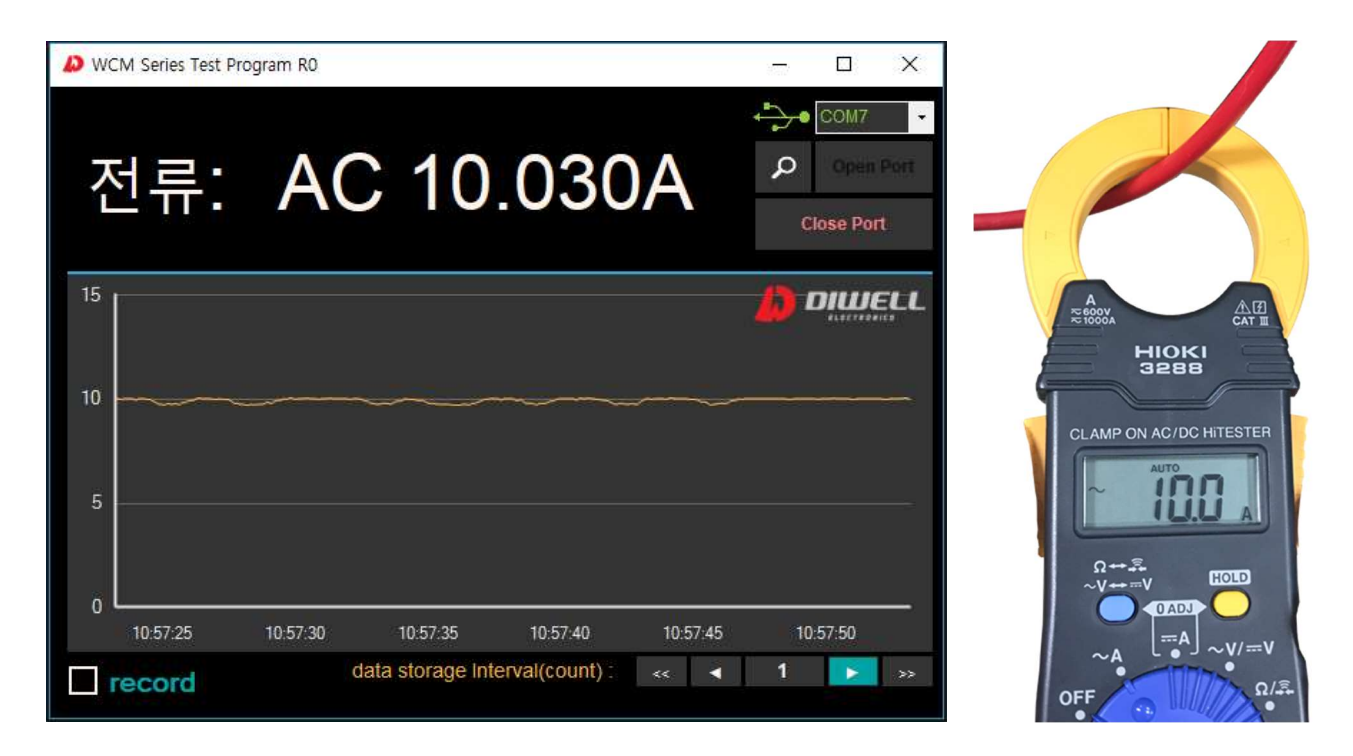

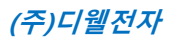

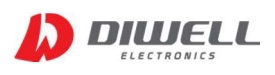

#### ▶ 전류 측정 예시 2:10A → 20A → 30A

(측정 예시를 위한 전류이며, 제품별 측정 가능한 최대 암페아를 확인하여 최대치가 넘지 않도록 사용 하세요. 제품별 허용 측정 전류를 초과할 경우 제품 파손 및 프로그램에서 예상치 못한 오류가 발생할 수 있습니다.)

| WCM Series Tes | t Prog | gram RO |             |                 |          | 100        |                          | ×    |
|----------------|--------|---------|-------------|-----------------|----------|------------|--------------------------|------|
| 전류             | •      | A       | C 3         | 0.12            | 0A       | ې<br>م     | COM7<br>Open<br>lose Por | Port |
| 30             |        |         |             |                 |          |            |                          |      |
| 20             |        |         |             |                 | ~~~~~~   | ~ <u>_</u> |                          |      |
| 0              | 11:0   | 0:50    | 11:00:55    | 11:01:00        | 11:01:05 | 11:01:1    | )                        | _    |
| record         |        |         | data storag | e Interval(coun | t)∶ << < | 10         |                          | >>   |

#### 5. 데이터 저장

▶ 전류 측정 중 프로그램 하단의 "record" 체크박스를 클릭하면 Data Storage Interval 기준에 따라 기록이 저장됩니다.

| record    | record    |
|-----------|-----------|
| < 저장 안함 > | < 저장 가능 > |

▶ Data Storage Interval 은 측정값의 저장 간격을 의미합니다. 횟수로 정해져 있으며

|          | data s | storage | Inter | val(co | ount) : | ~~   | •   | 10     | ٨    | >> |
|----------|--------|---------|-------|--------|---------|------|-----|--------|------|----|
| 위의 그림 처럼 | 10으로   | 설정할     | 경우    | 10번    | 측정마대    | 나 1회 | 측정걃 | 노이 저장된 | 팈니다. |    |

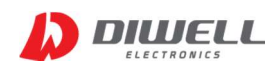

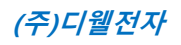

▶ 저장된 텍스트 파일

| 2018   | 8-10-01 | _10h59m | 7s.txt - 메모 | .장  |      |      |        |    |    |
|--------|---------|---------|-------------|-----|------|------|--------|----|----|
| 파일(F)  | 편집(E    | ) 서식(0  | ) 보기(V)     | 도   |      |      |        |    |    |
| 2018-1 | 0-01    | 10:59:0 | 8 10.03     |     |      |      |        |    |    |
| 2018-1 | 0-01    | 10:59:1 | 0 10.07     |     |      |      |        |    |    |
| 2018-1 | 0-01    | 10:59:1 | 1 9.76      |     |      |      |        |    |    |
| 2018-1 | 0-01    | 10:59:1 | 3 10.03     |     |      |      |        |    |    |
| 2018-1 | 0-01    | 10:59:1 | 4 9.76      |     |      |      |        |    |    |
| 2018-1 | 0-01    | 10:59:1 | 6 10.03     |     |      |      |        |    |    |
| 2018-1 | 0-01    | 10:59:1 | 7 10.03     |     |      |      |        |    |    |
| 2018-1 | 0-01    | 10:59:1 | 9 9.76      |     |      |      |        |    |    |
| 2018-1 | 0-01    | 10:59:2 | 0 10.03     |     |      |      |        |    |    |
| 2018-1 | 0-01    | 10:59:2 | 2 10.03     |     |      |      |        |    |    |
| 2018-1 | 0-01    | 10:59:2 | 3 9.91      |     |      |      |        |    |    |
|        |         |         |             |     |      |      |        |    |    |
| 날짜,    | 시간,     | 문페이     | * 순서!       | 로 서 | 장이 됩 | 빌니다. |        |    |    |
| 파일은    | 실형      | 뱅파일(    | exe)0       | 위치현 | 한 하위 | 폴더   | "LOG"에 | 저장 | 됩니 |
| 파일명    | 은 치     | 베크 박    | 스를 클        | 릭한  | 시간의  | 으로 저 | 장됩니다   | ·. |    |

▶ 데이터가 적기 때문에 텍스트 파일에서도 가독성이 충분하지만, 데이터를 이용해 그래프를 이용할 경우 엑셀로 변환이 필요할 수 있습니다. 아래는 엑셀로 변환하는 방법입니다.

A. 엑셀을 실행합니다.

B. 파일 열기를 누릅니다.(메뉴 구성은 엑셀 버전마다 다를 수 있습니다.)

| ₩로 만들기(N)         | 최근 문서 | 추가     |
|-------------------|-------|--------|
| 월기(0)             |       | 말하고 가용 |
| H 📊 저장(S)         |       |        |
| 🔣 다른 이름으로 저장(A)   | •     | H      |
| ্রি <b>인쇄</b> (P) | •     |        |
| 🎻 준비(E)           | •     |        |
| 보내기(D)            | •     |        |

C. 파일이 저장된 위치로 이동합니다

D. 처음에는 폴더 내에 파일이 보이지 않습니다.

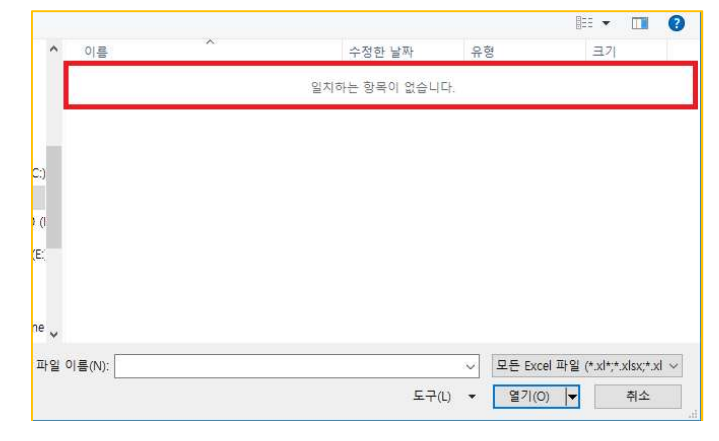

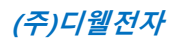

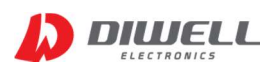

E. 우측 하단의 "모든 Excel 파일" 을 클릭하여 드롭 메뉴가 나오게 합니다. 메뉴에서 "모든 파일(\*.\*)" 을 선택하면 txt 파일이 보입니다. 열고자 하는 파일을 선택 후 "열기" 를 누릅니다.

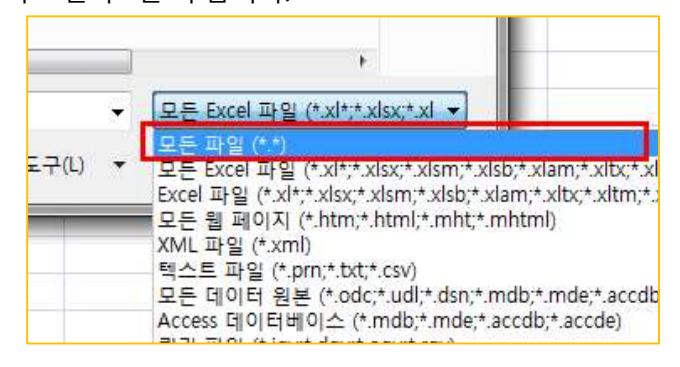

|     |                         |               |    |            | BEE 💌 |      | ? |
|-----|-------------------------|---------------|----|------------|-------|------|---|
| ^   | 이름                      | 수정한 날짜        | 유형 |            | 크기    |      |   |
|     | 2017-03-27_17h6m35s.txt | 2017-03-27 오후 | 텍스 | 트 문서       |       | 73KB |   |
|     |                         |               |    |            |       |      |   |
|     |                         |               |    |            |       |      |   |
|     |                         |               |    |            |       |      |   |
| 2   |                         |               |    |            |       |      |   |
|     |                         |               |    |            |       |      |   |
|     |                         |               |    |            |       |      |   |
| ~   |                         |               |    |            |       |      |   |
|     | 20.22370                |               |    |            | ă.    |      |   |
| 일 0 | !!름(N):                 |               | ~  | 포는 파일 (^.* | 1     |      | ~ |

F. "구분 기호로 분리됨" 선택 후 "다음" 클릭

| 텍스트 마법사 - 3단계 중 1단계                                        | ? X           |
|------------------------------------------------------------|---------------|
| 데이터가 너비가 일정함(으)로 설정되어 있습니다.                                |               |
| 데이터 형식이 올바로 선택되었다면 [다음] 단추를 누르고, 아닐 경우 적절하게 선택하            | 시오.           |
| 원본 데이터 형식                                                  |               |
| 원본 데이터의 파일 유형을 선택하십시오.                                     | -0            |
| ● 구분 기호로 분리됨(D) - 각 필드가 쉼표나 탭과 같은 문자로 나누어져 있습니             | ч. <b>(1)</b> |
| ○ 너비가 일정함(₩) - 각 필드가 일정한 너비로 정렬되어 있습니다.                    |               |
|                                                            |               |
| 구분 시작 행(ℝ): 1                                              | ~             |
|                                                            |               |
|                                                            |               |
| U 내 데이터에 머티클 표시(M)                                         |               |
|                                                            |               |
| D:#VBwork#VS2015#WCM#WCM#WCM#bin#Debug##2018-10-01_10h59m7 | .txt 파일 미디 모기 |
| 1 2018-10-01 10:59:08 10.03                                | ^             |
| 32018-10-01 10:59:10 10:07                                 |               |
| <u>4</u> 2018-10-01 10:59:13 10.03                         |               |
| 5 2018-10-01 10:59:14 9.76                                 | ~             |
| C.                                                         | Ó             |
| ***                                                        | P (AL)        |
|                                                            |               |

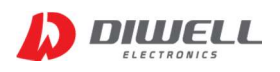

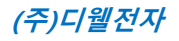

G. 구분 기호에서 "공백" 만 체크 후 "마침" 버튼을 누릅니다.

| 텍스트 마법사 - 3단겨     | I 중 2단계         |                          |           |         | ?  | ×   |
|-------------------|-----------------|--------------------------|-----------|---------|----|-----|
| 데이터의 구분 기호를       | 물설정합니다. 미리 보기 상 | <mark>자에서 적용된 텍</mark> 스 | 트를 볼 수 있습 | 니다.     |    |     |
| 구분 기호             |                 |                          |           |         |    |     |
|                   |                 |                          |           |         |    |     |
| □세미콜론( <u>M</u> ) | ☑ 연속된 구분 기호를    | 하나로 처리( <u>R</u> )       |           |         |    |     |
| □ 쉼표(C)           | 텍스트 한정자(Q): "   | ~                        |           |         |    |     |
| ☑공백(5)            | .)              |                          |           |         |    |     |
| 니기타(0):           |                 |                          |           |         |    |     |
|                   |                 |                          |           |         |    |     |
|                   |                 |                          |           |         |    |     |
| 데이터 미리 보기(P)      |                 |                          |           |         |    |     |
|                   |                 |                          |           |         |    |     |
| 2018-10-01 10:59: | 08 110.03       |                          |           |         |    | 7~  |
| 2018-10-01 10:59: | 10 10.07        |                          |           |         |    |     |
| 2018-10-01 10:59: | 13 10.03        |                          |           |         | -  |     |
| 2018-10-01 10:59: | 14 9.76         |                          |           |         | () | 9   |
| ¢                 |                 |                          |           |         | C  | 2   |
|                   |                 | 취소                       | < 뒤로(B)   | 다음(N) > | 마침 | (F) |
|                   |                 | Southern .               |           |         |    | -   |

|    | А          | В        | С     |
|----|------------|----------|-------|
| 1  | 2018-10-01 | 10:59:08 | 10.03 |
| 2  | 2018-10-01 | 10:59:10 | 10.07 |
| 3  | 2018-10-01 | 10:59:11 | 9.76  |
| 4  | 2018-10-01 | 10:59:13 | 10.03 |
| 5  | 2018-10-01 | 10:59:14 | 9.76  |
| 6  | 2018-10-01 | 10:59:16 | 10.03 |
| 7  | 2018-10-01 | 10:59:17 | 10.03 |
| 8  | 2018-10-01 | 10:59:19 | 9.76  |
| 9  | 2018-10-01 | 10:59:20 | 10.03 |
| 10 | 2018-10-01 | 10:59:22 | 10.03 |
| 11 | 2018-10-01 | 10:59:23 | 9.91  |
| 12 | 2018-10-01 | 10:59:25 | 10.03 |
| 13 | 2018-10-01 | 10:59:26 | 9.8   |
| 14 | 2018-10-01 | 10:59:28 | 9.72  |

엑셀에서 불러온 화면. 단위는 A 입니다.

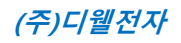

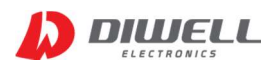

### 6. 주의 사항

- ▶ 부하선에 전류가 흐를 때 전기 안전 사고를 주의하십시오.
- ▶ 모듈에 인위적인 가열, 분해, 충격을 주면 안됩니다.
- ▶ 측정중에는 모듈을 손으로 만지지 마십시오.
- ▶ 윈도우 프로그램은 Windows10 32bit/64bit 실행이 가능합니다.(리눅스 환경은 지원하지 않습니다.)
- ▶ 윈도우 10 에서만 테스트하였으므로, 이외 버전은 동작을 보장하지 않습니다.
- ▶ 측정 중 오류가 발생시 프로그램을 종료 후 다시 실행하십시오.
- ▶ 제어판의 디스플레이 설정항목 중 "배율 및 레이아웃" 은 100%로 설정 후 사용하시기 바랍니다.

| 배율 및 레이아웃             |   |  |
|-----------------------|---|--|
| 텍스트, 앱 및 기타 항목의 크기 변경 | _ |  |
| 100%(권장) ~            |   |  |
| 사용자 지정 비율 크기 조정       |   |  |

#### 7. 자주 묻는 질문

| 증 상                                                                         | 조 치                                                                                                    |
|-----------------------------------------------------------------------------|----------------------------------------------------------------------------------------------------|
| DC 전류를 측정하는데<br>AC 전류로 표시되는<br>경우가 있습니다.                                    | (AC/ DC 전부 측정가능 모델 한정)<br>낮은 전류(mA) 측정시 나타날 수 있습니다.<br>모듈의 출력은 디지털이지만, 전류 계산을 위해 모듈에 장착된 센서의<br>아날로그값을 취하여 연산을 합니다.                                                                                              |
| 또는<br>AC 전류를 측정하는데<br>DC 전류로 표시되는<br>경우가 있습니다.                              | AC 전류를 측정할 경우 센서의 출력은 Sin 파형이,<br>DC 전류를 측정할 경우 센서의 출력은 Flat 하게 나타납니다.<br>다만, 측정하고 하는 AC 부하전류가 적을 경우 sin파의 진폭이<br>작을 수 밖에 없으며, 이때는 명확하게 AC, DC를 구분하기가 힘듭니다.<br>따라서 위와 같은 경우에는 AC, DC의 표기가 번갈아 가면서 나올 수 있<br>습니다. |
| 제가 보유한 제품의 최대<br>측정 가능 A는 20A입니다.<br>그런데 초과하여 측정을<br>해도 되나요? 데이터는 나<br>옵니다. | 제품별 측정 가능한 최대 전류량이 정해져 있습니다.(12page 참고)<br>허용 범위를 초과해도 출력은 나올 수 있으나, 이 때의 수치는<br>정확도를 보장하지 않습니다. 또한 제품에 따라 파손되거나, 데이터 출력<br>이 깨질 수 있으니 허용 전류량을 초과하지 않도록 주의 바랍니다.                                                 |

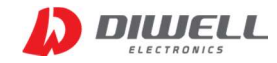

# 8. 지원 모델명

#### ※ WCM TestKit는 아래 표의 모델들을 연결하여 사용이 가능합니다.

| 모<br>구분         | 델명        | WCM1810-<br>AC50C           | WCM1720-<br>AC50C           | WCM2801-50C                     | WCM2702-50C                       | WCM2705-50C                  | WCM1800-50C                    | WCM2720-50C                   | WCM1700-50C                     |
|-----------------|-----------|-----------------------------|-----------------------------|---------------------------------|-----------------------------------|------------------------------|--------------------------------|-------------------------------|---------------------------------|
| load ?          | 전류        | AC 전용                       | AC 전용                       | AC/ DC                          | AC/ DC                            | AC/ DC                       | AC/ DC                         | AC/ DC                        | AC/ DC                          |
| 측정 7            | 전류        | [AC]10A                     | [AC]20A                     | [AC] 0~0.5A<br>[DC] 0~±0.7 A    | [AC] 0~1.2A<br>[DC] 0~±1.7 A      | [AC] 0~5 A<br>[DC] 0~±7 A    | [AC] 0~17 A<br>[DC] 0~±25 A    | [AC] 0~20 A<br>[DC] 0~±25 A   | [AC] 0~35 A<br>[DC] 0~±50 A     |
| 내부분             | 해능        | 20mA                        | 40mA                        | 0.6mA                           | 1.2mA                             | 4.6mA                        | 18mA                           | 18mA                          | 37mA                            |
| 정확도             | AC        | (0~3A) ±30mA<br>(3~10A) ±1% | (0~5A) ±50mA<br>(5~20A) ±1% | (0~0.2A)±2mA<br>(0.2~0.5A)±1%   | (0~0.4A) ±4mA<br>(0.4~1.2A) ±1%   | (0~1A) ±10mA<br>(1~5A) ±1%   | (0~5A)±50mA<br>(5~17A) ±1%     | (0~6A) ±60mA<br>(6~20A) ±1%   | (0~10A)±100mA<br>(10~35A) ±1%   |
| 기준              | DC        | -                           | -                           | ±(0~0.2A)±2mA<br>±(0.2~0.7A)±1% | ±(0~0.4A) ±4mA<br>±(0.4~1.7A) ±1% | ±(0~1A) ±10mA<br>±(1~7A) ±1% | ±(0~5A) ±100mA<br>±(5~25A) ±2% | ±(0~6A) ±60mA<br>±(6~25A) ±1% | ±(0~10A)±200mA<br>±(10~50A) ±2% |
| 정확도<br>20°C     | AC        | (0~10A) ±3%                 | (0~20A) ±3%                 | (0~0.5A) ±5%                    | (0~1.2A) ±5%                      | (0~5A) ±5%                   | (0~17A) ±5%                    | (0~20A) ±5%                   | (0~35A) ±5%                     |
| -20 ℃<br>~70℃   | DC        |                             |                             | (0~±0.7A) ±5%                   | (0~±1.7A) ±5%                     | (0~±7A) ±5%                  | (0~±25A) ±5%                   | (0~±25A) ±5%                  | (0~±50A) ±5%                    |
| Isolat<br>Volta | ion<br>ge | 4KV                         | 4KV                         | 1KV                             | 1KV                               | 1KV                          | 4KV                            | 1KV                           | 4KV                             |
| 공급 7            | 전압        | 5V                          | 5V                          | 5V                              | 5V                                | 5V                           | 5V                             | 5V                            | 5V                              |
| load 9          | 견결        | 관통형 9mm 홀                   | 관통형 9mm 홀                   | soldering,<br>선로저항 98mΩ         | soldering,<br>선로저항 98mΩ           | soldering,<br>선로저항 8.3mΩ     | 관통형 9mm 홀                      | soldering,<br>선로저항 0.4mΩ      | 관통형 9mm 홀                       |
| 출력 :            | 방식        | UART                        | UART                        | UART                            | UART                              | UART                         | UART                           | UART                          | UART                            |

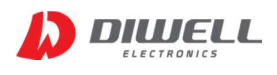

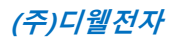

## ► Additional Information

- manufacturer : Diwell Electronics Co., Ltd. <(주)디웰전자>
- Phone : +82-70-8235-0820
- Fax : +82-31-429-0821
- Technical support : expoeb2@diwell.com, dsjeong@diwell.com

## Revision History

| Version | Date       | Description                |
|---------|------------|----------------------------|
| V1.0    | 2018-10-02 | First version is released. |
| V1.1    | 2021-03-29 | 데이터 저장 문구수정.               |
|         |            | -                          |